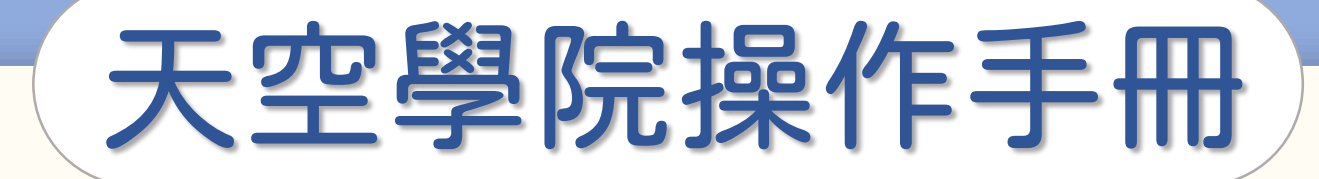

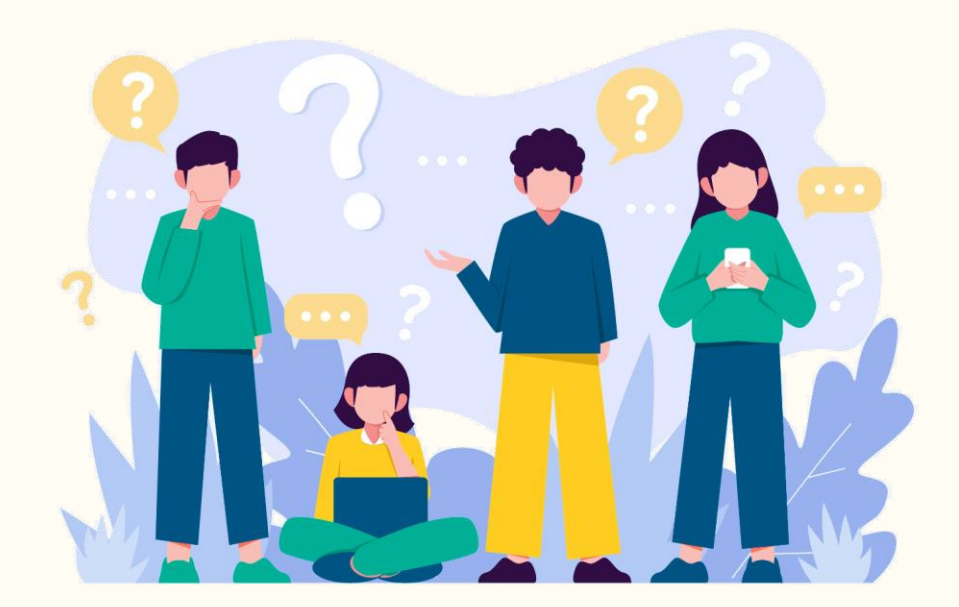

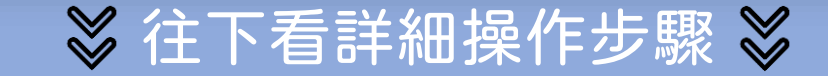

第①步

#### 首頁右上方,點選「您的姓名」後,點選「訂單紀錄」

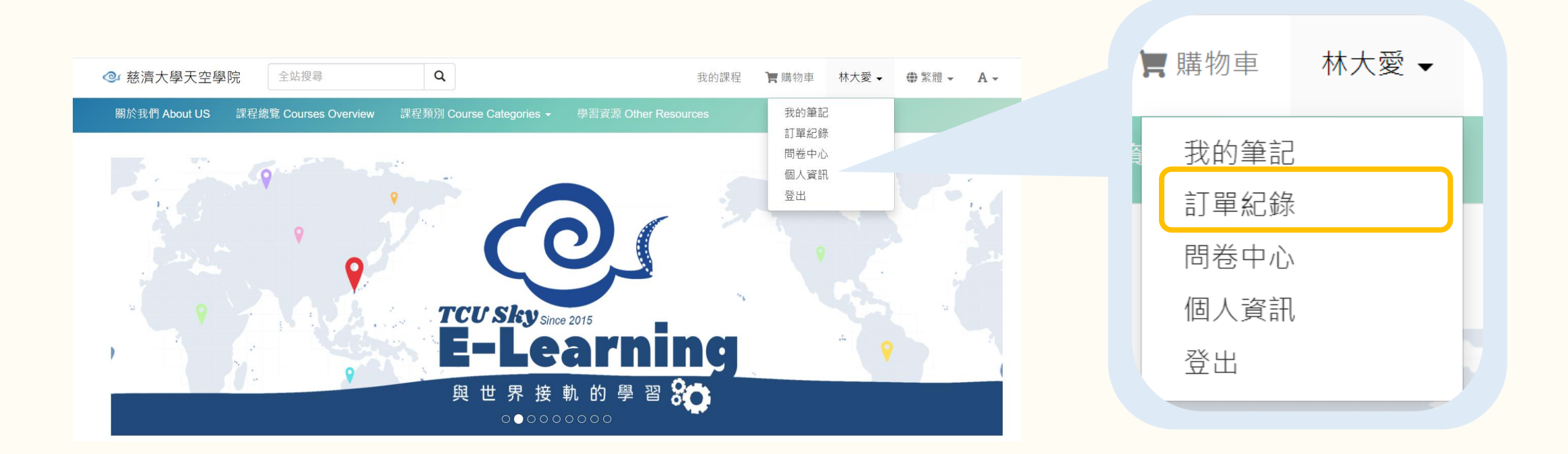

| ΤĘ | 呈紀錄           |     |                        |                     |                     |                   |
|----|---------------|-----|------------------------|---------------------|---------------------|-------------------|
|    | 已付款           | (5) | 未付款 (0)                |                     | 取消 or 已過期 ((        | 0)                |
| 項次 | 訂單編號          | 類型  | 選購的內容                  | 建立日期                | 付款日期                | 金額狀態              |
| 1  | FRE000005557  | 課程  | 輸血醫學(2022春季班)          | 2022-04-15 16:53:45 | 2022-04-15 16:53:45 | 0 成功              |
| 2  | FRE000005550  | 課程  | 中草藥與生活的奇幻旅程(111高三選修)   | 2022-04-15 10:39:58 | 2022-04-15 10:39:58 | 0 成功              |
| 3  | FRE000005524  | 課程  | 基不可失-簡報操作硬實力PowerPoint | 2022-04-14 15:56:45 | 2022-04-14 15:56:45 | 0 成功              |
| 4  | FRE0000005523 | 課程  | 色彩學概論與應用               | 2022-04-14 14:57:37 | 2022-04-14 14:57:37 | <mark>0</mark> 成功 |
| 5  | FRE0000005522 | 課程  | 人文與正向教育(2022春季班)       | 2022-04-14 14:56:30 | 2022-04-14 14:56:30 | 0 <sub>成功</sub>   |

| 感謝您購買詞             | 果程 🔗 🐌 收件匣 ×                               |                           | × | • | Z |  |  |  |
|--------------------|--------------------------------------------|---------------------------|---|---|---|--|--|--|
| 慈濟大學天空學院-<br>寄給我 ▼ | TCUSKY <no-reply@xms.tw></no-reply@xms.tw> | 2022年4月15日 上午10:41 (7 天前) | ☆ | ¢ | : |  |  |  |
| 這是系統自動發出的          | 是系統自動發出的通知信·請勿直接回覆·此信箱可能無人收信               |                           |   |   |   |  |  |  |
| 親愛的用戶您好:           | <b>逻的用</b> 戶您好:                            |                           |   |   |   |  |  |  |
| 感謝您購買課程・以          | 『謝您購買課程·以下是您購買的課程資訊:                       |                           |   |   |   |  |  |  |
| 訂單編號               | FRE0000005550                              |                           |   |   |   |  |  |  |
| 購買項目               | 1. <u>中草藥與生活的奇幻旅程(111高三選修)</u>             |                           |   |   |   |  |  |  |
| 付款日期               | 2022-04-15 10:39:58                        |                           |   |   |   |  |  |  |
| 金額                 | NT\$ 0                                     |                           |   |   |   |  |  |  |

#### 系統也會自動寄訂單通知

至您的電子信箱

### ATM轉帳/超商付款小提醒

## 若使用 ATM 轉帳或是超商付款, 因系統更新資訊需要些許時間 建議至少30分鐘後重新整理網頁確認

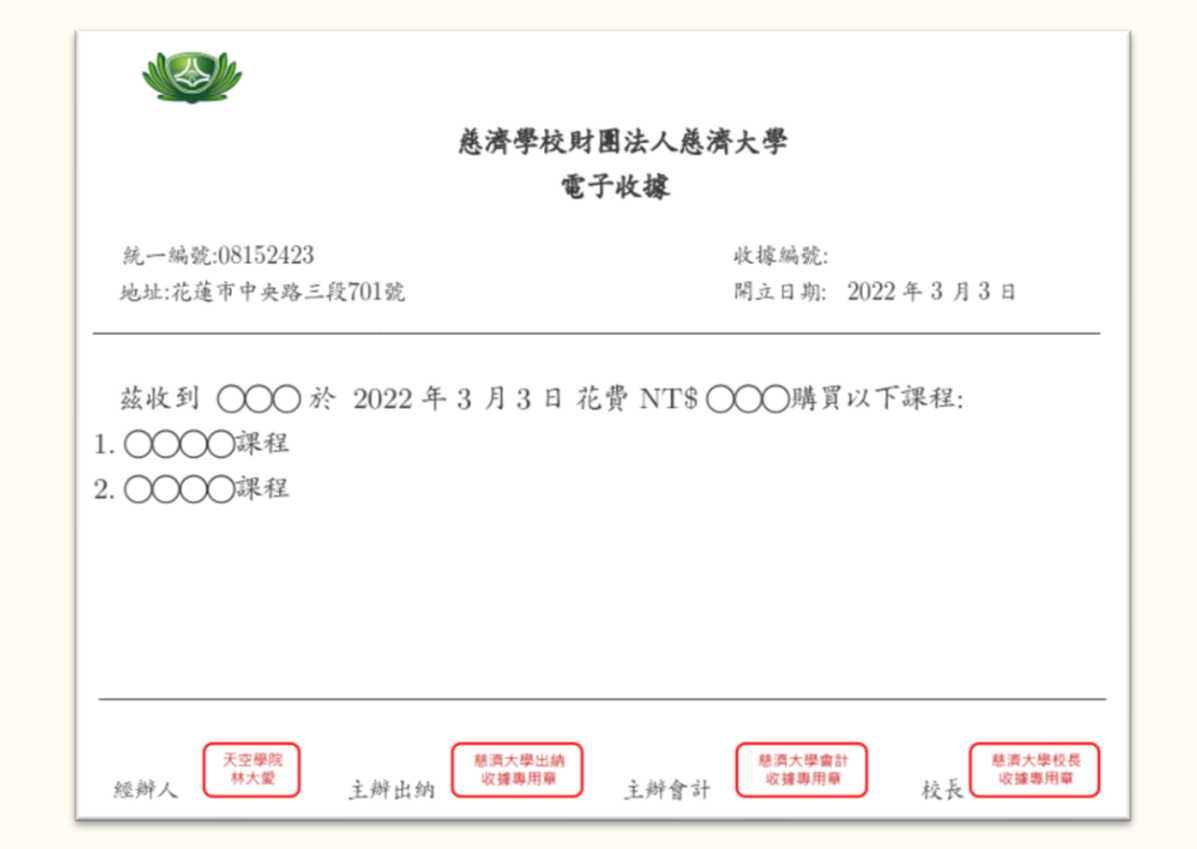

#### 確認付款成功後,

#### 電子信箱會收到「電子收據」

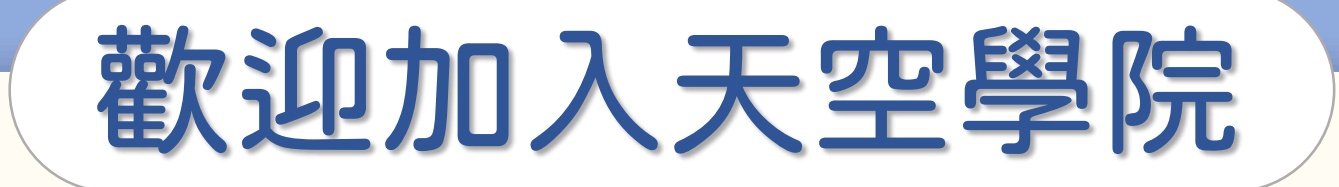

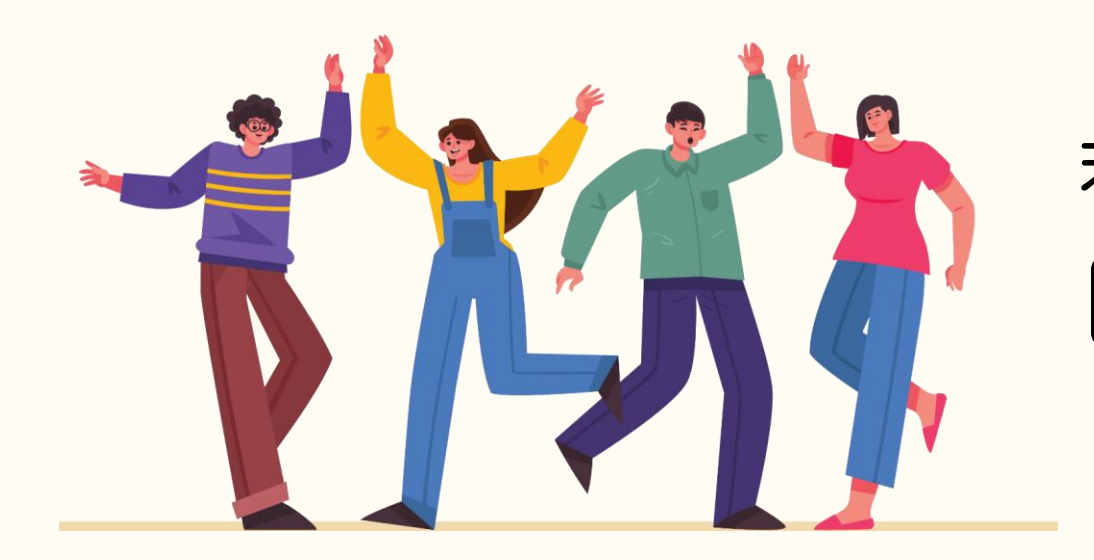

#### 若有任何問題,歡迎隨時聯繫我們 ── tcusky@gms.tcu.edu.tw